彩虹邨天主教英文中學 家長通告第29號(一六至一七)

敬啟者:

#### 有關電子收取及簽署通告事宜

為了加強家長與學校的溝通及節省紙張以保護環境,本校將於2016年9月22日(家長通告 第29號)開始,全面實施電子通告。閣下可透過 E-Class 的 Parent Apps 讀取及簽署本校所 有中央通告(校外課外活動、收費及選科通告等除外)。學校亦會透過網上系統檢查家長是否 已簽署通告。

有關下載和安裝 E-Class Apps 智能手機應用程式(家長版)方法,可參照之前派發的家 長通告第14號(c)項註釋第(22),或另見後頁指引。

如 閣下有特別原因須收取紙本通告,請另函班主任,向學校申請並清楚列明原因。

如有任何查詢,請致電23203594與安中玉助理校長聯絡。

此致

各家長

| 彩虹邨天主教英文中學核 | 校長 |
|-------------|----|
|-------------|----|

謹啓

二零一六年九月十五日

#### 家長回條

(請於9月20日或以前交回班主任收執)

敬覆者:

本人已知悉家長通告第29號(一六至一七)有關電子收取及簽署通告事宜詳情。

此致

彩虹邨天主教英文中學何家欣校長

| 學生姓 | 名 | : |     |
|-----|---|---|-----|
| 班   | 別 | : | 學號: |
| 家長姓 | 名 | : |     |

## 家長簽署:\_\_\_\_\_

日 期:\_\_\_\_\_

# eClass App 家長使用指引(中學版)

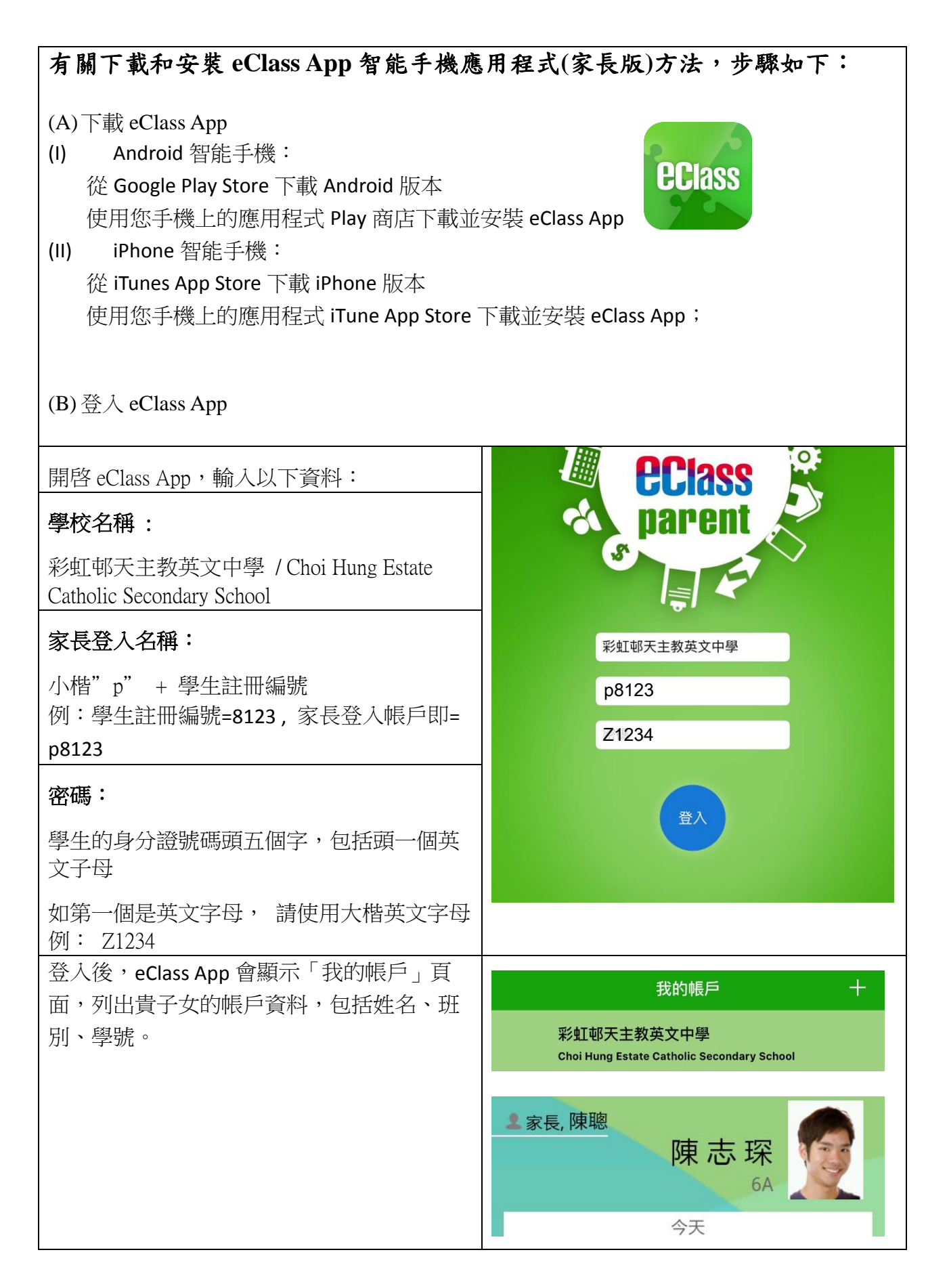

# eClass App 功能簡介

## 查閱學校宣佈

| 1.                                                                    | 按功能表上「🔍學校宣佈」進入頁 |                  | 學校宣佈                 |                |    |
|-----------------------------------------------------------------------|-----------------|------------------|----------------------|----------------|----|
|                                                                       | 面,查閱所有宣佈。       | 目前               | 前沒有新資語               | Æ!             |    |
| 2.                                                                    | 按宣佈標題查閱內頁。      |                  | 向下拉以更新               | /              |    |
| <ol> <li>進入內頁後,宣佈內容及附件中的相片<br/>或圖像會即時顯示,可按附件的超連結<br/>下載附件。</li> </ol> |                 |                  |                      |                |    |
|                                                                       |                 | <b>9</b><br>即時訊息 | <b>((•))</b><br>學校宣佈 | <b>④</b><br>通告 | 更多 |

## 查閱電子通告

| <b>1</b> . 按功能表上「通告」<br>通, 本期所有通告。                                                                | •••••○ csl. 4G 下午3:17 73% ■⊃<br>通告                                                                |
|---------------------------------------------------------------------------------------------------|---------------------------------------------------------------------------------------------------|
|                                                                                                   | 全部 未簽 已簽                                                                                          |
| <ul> <li>2. 通告」頁面的檢視演単包括:</li> <li>✓ 全部:顯示所有通告。</li> <li>✓ 未簽:顯示所有未簽署或已過期<br/>但未簽署的通告。</li> </ul> | 全港學生口語溝通大賽收費通告                                                                                    |
| <ul> <li>✓ 已簽:顯示所有已簽署的通告。</li> </ul>                                                              | 2016-09-14                                                                                        |
|                                                                                                   | 有關中五至中六級學期補課安排                                                                                    |
|                                                                                                   | 2016-09-12                                                                                        |
|                                                                                                   | 中一級學生留校午膳計劃:九月份代訂<br>飯盒事宜<br>2016-09-07                                                           |
|                                                                                                   | 中一級步操紀律訓練課程結業 <mark>與</mark> 禮、第<br>二十屆家長教師會週年大會及家長晚會<br>及親子競技接力賽事宜                               |
|                                                                                                   | 2016-09-07                                                                                        |
|                                                                                                   | 16/17習作簿及其他雜項收費 - 有關電       (い)       資       (い)       資       即時訊息       契約宣佈       通告       更多 |

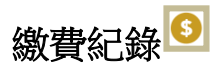

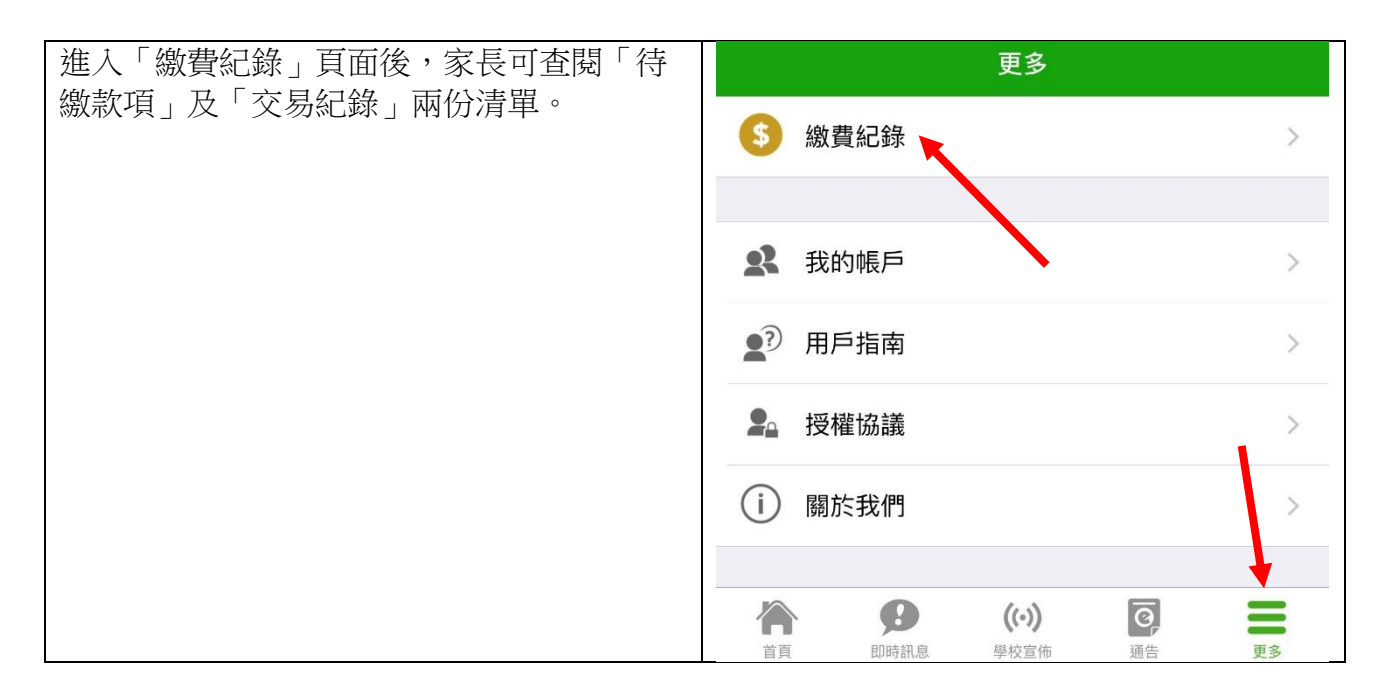

#### 查閱子女戶口結存

| 按功能表上「 <sup>S</sup> 繳費紀錄」進入「待繳款<br>項」頁面,於右上方查閱學生戶口結存。 | <b>〈</b> 更多 |      | 繳費紀錄  | F    | 口結存 \$0.00 |
|-------------------------------------------------------|-------------|------|-------|------|------------|
|                                                       |             | 待繳款項 |       | 交易紀錄 | 淥          |
|                                                       |             |      |       |      | 總額 \$ 0.00 |
|                                                       | 合           | Ø    | ((•)) | Q    | Ξ          |
|                                                       | 首頁          | 即時訊息 | 學校宣佈  | 通告   | 更多         |

#### 查閱待繳款項

| 開啓「待繳款項」清單,可查閱:                                         | <b>く</b> 更多 繳費紀錄 |             |
|---------------------------------------------------------|------------------|-------------|
| <ul> <li>◆ 待繳款項總額</li> <li>✓ 需要繳費的項目、繳費期限及費用</li> </ul> |                  | 戶口結存 \$0.00 |
|                                                         | 待繳款項             | 交易紀錄        |
|                                                         |                  | 總額 \$ 0.00  |

#### 查閱交易紀錄

| 開啓「交易紀錄」清單,可查閱:<br>✓ 過去支出項日、繳費日期及費用 | <b>く</b> 更多 総費 | 紀錄          |
|-------------------------------------|----------------|-------------|
| ✓ 過去增值紀錄、增值日期及金額                    |                | 戶口結存 \$0.00 |
|                                     | 待繳款項           | 交易紀錄        |

## 查閱學校概覽

家長可按 eClass App 左上角 展開功能表並選擇學校資訊。

#### 更改密碼

家長如需更改密碼,需要使用桌面電腦到 eClass 平台更改,請參照以下步驟:

| 步驟 1:進入 eClass 後,於右上方按下 🗊 進入 | 我的帳戶 十                                  |
|------------------------------|-----------------------------------------|
| 我的戶口                         | 構文 146 中學<br>Broadlearning 146 Secondar |
|                              | \$家長,李小子家長 更改密碼                         |
|                              | Your Phot 刪除                            |
| 步驟 2:選擇左面清單中的戶口>登入密碼         |                                         |
| 步驟 3:請按照指示輸入舊密碼一次,然後輸入       |                                         |
| 新密碼一次並再確認新密碼                 | 目前的密碼                                   |
|                              |                                         |
|                              | 新密碼                                     |
|                              | 再次輸入新密碼                                 |
|                              |                                         |

### 聯絡查詢

家長如有任何關於 eClass App 的查詢,歡迎聯絡學校或 eClass。

學校電話:2320 3594 電郵: enquiry@choihung.edu.hk

如忘記或遺失家長戶口的入名稱及密碼,請直接向學校負責老師重設帳戶。